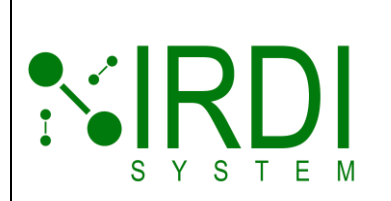

| Document #   | 201372      |
|--------------|-------------|
| Revision     | 2.0         |
| Date Revised | 26 Mar 2025 |
|              |             |
|              |             |
|              |             |

# Diagnostic Nozzle Receiver User Manual Document #201372

Printed Versions are Uncontrolled

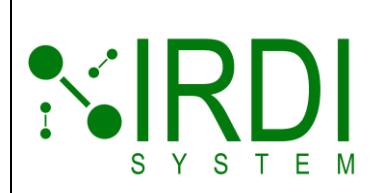

| Document #   | 201372      |
|--------------|-------------|
| Revision     | 2.0         |
| Date Revised | 26 Mar 2025 |
|              |             |
|              |             |
|              |             |
|              |             |

| Document Number | 201372 |
|-----------------|--------|
|                 |        |

#### Approvals

| Revision | Name          | Title           | Signature |
|----------|---------------|-----------------|-----------|
| 2.0      | Nicholas Hong | General Manager |           |

#### **Revision History**

| Revision | Date         | Responsible Person | Description      |
|----------|--------------|--------------------|------------------|
| 01       | Mar 07, 2025 | Mark Johnston      | Draft for Review |
| 02       | Mar 26, 2025 | Mark Johnston      | Initial Release  |

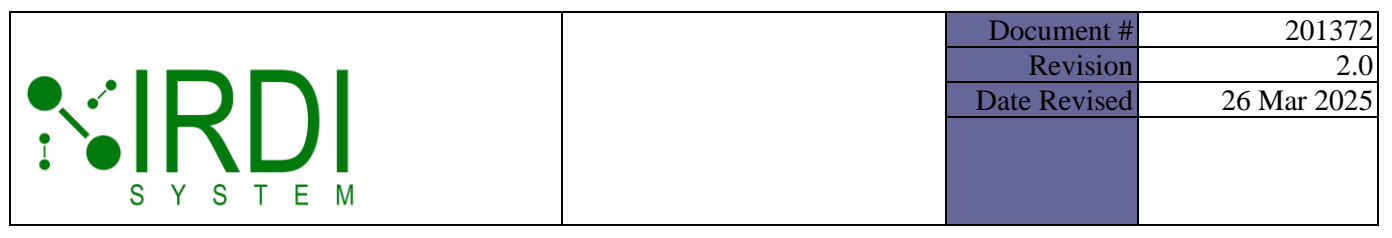

#### **CONFIDENTIALITY STATEMENT**

The information contained in this document is the sole property of IRDI System Inc. Any reproduction, transmission, or dissemination in part or whole is strictly prohibited, except with the express written consent from an authorized representative of IRDI System Inc.

#### **COPYRIGHT DECLARATION**

Copyright © 2025. IRDI System Inc. All rights reserved.

#### **TRADE-MARK DECLARATION**

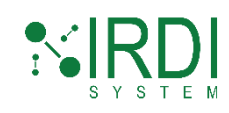

IRDI System<sup>™</sup> and its logo are trademarks of IRDI System Inc.

#### CONTACT

Edward Li, President IRDI System Inc. info@irdisystem.com Nicholas Hong, General Manager IRDI System Inc. joontaek.hong@irdisystem.com

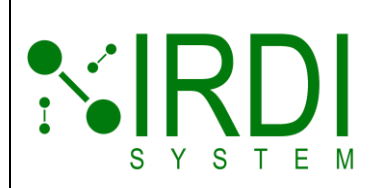

### TABLE OF CONTENTS

| 1 | SCOP                        | PE       |                                                             | 1  |
|---|-----------------------------|----------|-------------------------------------------------------------|----|
| 2 | INTRODUCTION1               |          |                                                             |    |
| 3 | GETTING STARTED2            |          |                                                             |    |
|   | 3.1 DNR User Interface (UI) |          |                                                             | 3  |
|   | 3.2                         | Chang    | ying the Batteries                                          | 5  |
|   | 3.3                         | DNR B    | Basic Operation                                             | 7  |
|   | 3.4                         | Comm     | non Diagnostic and Pass/Fail LED Status Sequences           | 8  |
|   |                             | 3.4.1    | Valid J2799 Message Sequence                                | 8  |
|   |                             | 3.4.2    | J2799 Format, CRC, and Random Bytes Error Message Sequences | 9  |
| 4 | VIEW                        | DNR M    | IESSAGES USING WIRELESS DATA TRANSMISSION                   | 11 |
|   | 4.1                         | Establ   | ish Wireless Connection with DNR                            | 12 |
|   | 4.2                         | Start a  | i Terminal Emulator                                         | 17 |
|   |                             | 4.2.1    | Choose Software (Tera Term, RealTerm, etc.)                 | 17 |
|   |                             | 4.2.2    | Establish a Serial Connection                               | 18 |
|   | 4.3                         | Analyz   | ze DNR messages in the Terminal Emulator                    | 20 |
|   |                             | 4.3.1    | Matching Terminal Messages with DNR LED Statuses            | 21 |
| 5 | Trou                        | JBLESHO  | DOTING                                                      | 24 |
|   | 5.1                         | Proble   | m: Power LED Won't Turn On                                  | 24 |
|   | 5.2                         | Proble   | m: Infrared Data Not Received                               | 24 |
|   | 5.3                         | Troub    | leshooting Wireless Connection Issues                       | 25 |
|   |                             | 5.3.1    | Problem: DNR Not Appearing in Windows Device List           | 25 |
|   |                             | 5.3.2    | Problem: Connection Fails During Pairing                    |    |
|   |                             | 5.3.3    | Problem: Terminal Emulator Not Receiving Data               |    |
| 6 | Appe                        | ENDIX A: | COUNTRY SPECIFIC BT DISCLOSURES                             |    |
|   | 6.1 United States           |          |                                                             |    |
|   | 6.2 Canada                  |          |                                                             |    |
|   | 6.3 Taiwan                  |          | 30                                                          |    |

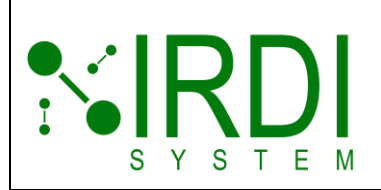

### LIST OF FIGURES

| FIGURE 2-1 DNR (DIAGNOSTIC NOZZLE RECEIVER) FRONT VIEW1                              |
|--------------------------------------------------------------------------------------|
| FIGURE 3 DNR INFRARED RECEIVER LOCATION                                              |
| FIGURE 3-1 DNR USER INTERFACE                                                        |
| FIGURE 3-3 DNR BATTERY REPLACEMENT                                                   |
| FIGURE 3-4 DNR BACK COVER7                                                           |
| FIGURE 3-5 DNR ATTACHED TO HYDROGEN VEHICLE FUELLING PORT8                           |
| FIGURE 3-6 PASS/FAIL & DIAGNOSTIC LEDS – VALID MESSAGE SEQUENCE                      |
| FIGURE 3-7 PASS/FAIL & DIAGNOSTIC LEDS – FORMAT ERROR MESSAGE SEQUENCE               |
| FIGURE 3-8 PASS/FAIL & DIAGNOSTIC LEDS – CRC ERROR MESSAGE SEQUENCE                  |
| FIGURE 3-9: PASS/FAIL & DIAGNOSTIC LEDS – RANDOM BYTES ERROR MESSAGE SEQUENCE        |
| FIGURE 4: VIEW J2799 MESSAGES FROM HYDROGEN VEHICLE AND DNR DIAGNOSTICS ON LAPTOP 11 |
| FIGURE 4-1-1 DNR WIRELESS CONNECTION BUTTON AND LED                                  |
| FIGURE 4-1-2 WINDOWS 10 BT & OTHER DEVICES SETTINGS PAGE                             |
| FIGURE 4-1-3 WINDOWS BT & DEVICES DISCOVERY ADVANCED                                 |
| FIGURE 4-1-4 WINDOWS BT & DEVICES ADD DEVICE                                         |
| FIGURE 4-1-5 WINDOWS BT & DEVICES ADD A DEVICE                                       |
| FIGURE 4-1-6 DNR IN LIST OF OTHER DEVICES AFTER CONNECTION                           |
| FIGURE 4-1-7 DNR-ASSIGNED COM PORTS                                                  |
| FIGURE 4-2-2-1 TERA TERM NEW CONNECTION DIALOG                                       |
| FIGURE 4-2-2-2 TERA TERM WAITING FOR DNR MESSAGES                                    |
| FIGURE 4-3 TERA TERM DISPLAY OF DNR-RECEIVED MESSAGES                                |
| FIGURE 4-3-1 DNR J2799 LED MESSAGE STATUS INDICATORS                                 |
| FIGURE 6-1 UNITED STATES                                                             |
| FIGURE 6-2A CANADA                                                                   |
| FIGURE 6-2B CANADA                                                                   |
| FIGURE 6-3 TAIWAN                                                                    |

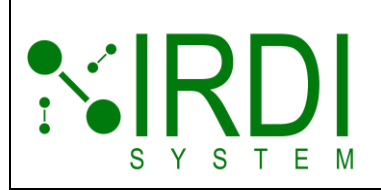

### LIST OF TABLES

| TABLE 3-1: UI ELEMENTS AND ACTIONS                               |  |
|------------------------------------------------------------------|--|
| TABLE 3-2: STEPS TO CHANGING BATTERIES5                          |  |
| TABLE 3-3-1: DNR BASIC OPERATION STEPS7                          |  |
| TABLE 3-4-1: VALID J2799 MESSAGE SEQUENCE8                       |  |
| TABLE 3-4-2: J2799 ERROR MESSAGE SEQUENCES9                      |  |
| TABLE 4-1: STEPS TO VIEW J2799 MESSAGES IN WINDOWS 12            |  |
| TABLE 4-2-2: STEPS TO ESTABLISH A SERIAL CONNECTION IN TERA TERM |  |
| TABLE 4-3-1-1: VALID J2799 MESSAGE AND ITS LED STATUSES          |  |
| TABLE 4-3-1-2: FORMAT ERROR MESSAGE AND LED STATUSES             |  |
| TABLE 4-3-1-3: CRC ERROR MESSAGE AND LED STATUSES                |  |
| TABLE 4-3-1-4: RANDOM BYTES ERROR MESSAGE AND LED STATUSES       |  |

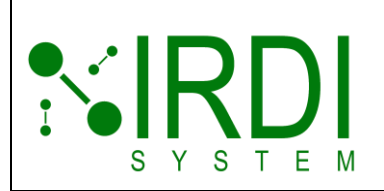

| Document #   | 201372      |
|--------------|-------------|
| Revision     | 2.0         |
| Date Revised | 26 Mar 2025 |
|              |             |
|              |             |
|              |             |

### **DEFINITIONS AND ABBREVIATIONS**

The following terms and abbreviations are used in this manual:

| Term         | Definition                                                                                                    |  |
|--------------|----------------------------------------------------------------------------------------------------|--|
| IR           | Infrared—The communication interface the DNR uses to transmit data.                                             |  |
| SAE J2799    | SAE standard that defines serial packets transmitted via infrared from fuel cell vehicles to hydrogen stations. |  |
| DNR          | Diagnostic Nozzle Receiver—Tests infrared data communications.                                                  |  |
| Data message | A single line of SAE J2799 infrared data.                                                                       |  |

### **APPLICABLE DOCUMENTS**

The following documents are recommended as reference material.

| Document<br>Reference | Document Title                                                                                                    | Document<br>Number |
|-----------------------|----------------------------------------------------------------------------------------------------|--------------------|
| [1]                   | SAE J2799-2024: Hydrogen Surface Vehicle to Station<br>Communications Hardware and Software<br>https://www.sae.org/standards/content/j2799_202406 | SAE J2799-2024     |

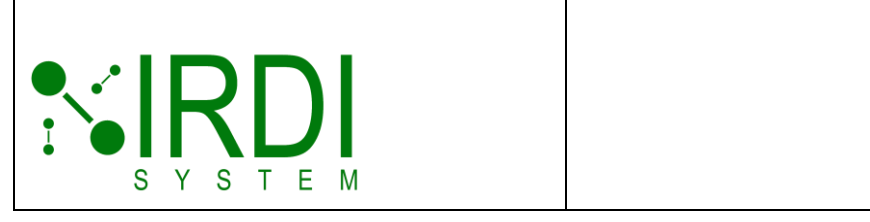

### 1 SCOPE

This manual provides an overview of the **Diagnostic Nozzle Receiver (DNR)**, a hand-held device used to test infrared (IR) communications received from a hydrogen vehicle's fuelling port.

### **2** INTRODUCTION

The SAE J2799 standard specifies the infrared communication protocol used by hydrogen surface vehicles to send crucial fuelling information—such as tank pressure and temperature—to fuelling stations during hydrogen refuelling.

The DNR tests and verifies infrared data communication messages received from a hydrogen-powered vehicle's fuelling port. The DNR can wirelessly stream these messages to a remote device for monitoring. **Figure 2-1** below shows the front view of the DNR.

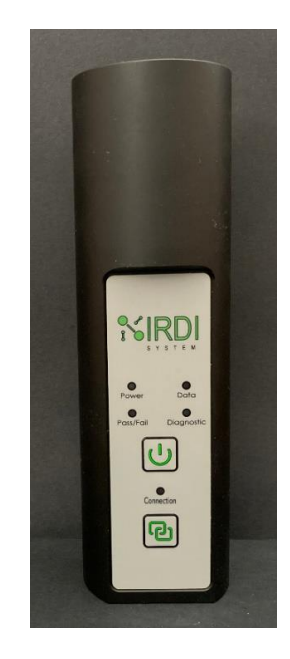

FIGURE 2-1 DNR (DIAGNOSTIC NOZZLE RECEIVER) FRONT VIEW

This manual includes:

- Overview of the DNR:
  - Interface details
  - Changing the batteries

Printed Versions are Uncontrolled

P. 1

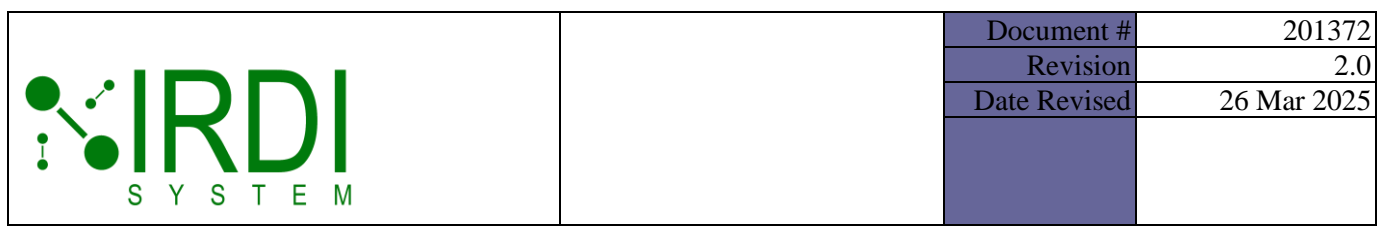

- Basic operation
- Common Diagnostic and Pass/Fail LED status sequences
- Viewing DNR-Received IR Messages on Wireless Devices:
  - Connecting wirelessly to the DNR
  - Launching a terminal emulator
  - Viewing IR messages in the terminal emulator
- Troubleshooting Guidance
- Appendix: Country-specific BT disclosures

### **3 GETTING STARTED**

The DNR tests a hydrogen vehicle's infrared transmitter. It receives SAE J2799 messages from the vehicle's fuelling port, checks their integrity, and displays a pass/fail result. These messages, such as the one below, can be remotely viewed on a laptop for analysis.

[2025-02-09 23:44:31.688] Good: |ID=SAE J2799 |VN=02.00 |TV=0180.0 |RT=H70 |FC=Halt |MP=064.0 |MT=280.0 | OD=good |87 4E

Figure 3 shows the front of the DNR's infrared receiver.

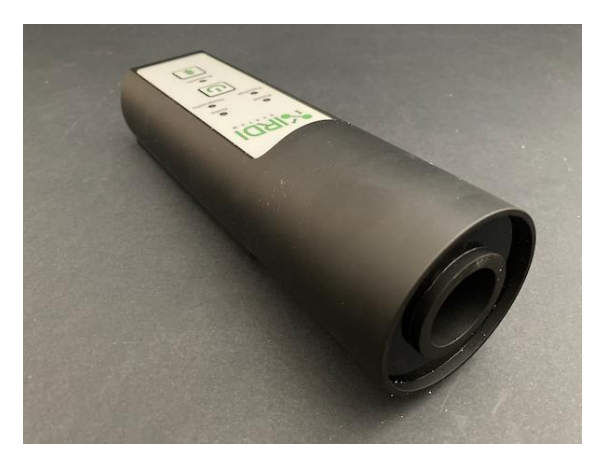

#### FIGURE 3 DNR INFRARED RECEIVER LOCATION

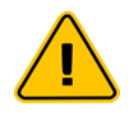

#### Caution: Smartphone Infrared Interference

Infrared light from smartphone cameras and other devices may interfere with the DNR. Keep smartphones and infrared-emitting devices away while using the DNR. If interference still occurs, move to a different location and try again.

Printed Versions are Uncontrolled

P. 2

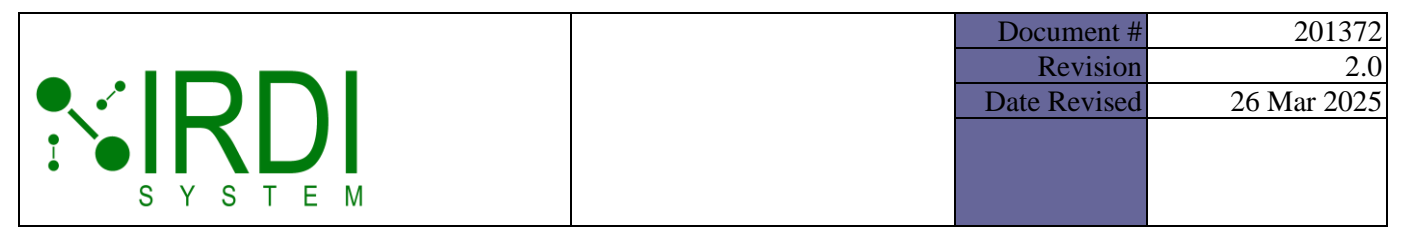

### 3.1 DNR USER INTERFACE (UI)

Figure 3-1 **DNR User Interface**, shows the three main UI areas. Table 3-1 details their elements and actions.

- 1. LED Status Indicators: Power, Data, Pass/Fail, and Diagnostic
- 2. On/Off Button
- 3. Wireless Connection Button and Wireless Status LED

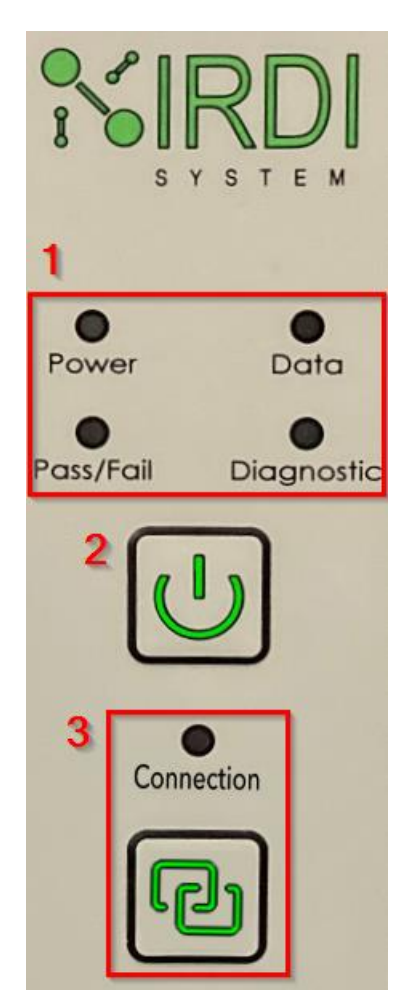

FIGURE 3-1 DNR USER INTERFACE

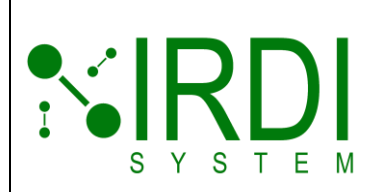

| Document #   | 201372      |
|--------------|-------------|
| Revision     | 2.0         |
| Date Revised | 26 Mar 2025 |
|              |             |
|              |             |
|              |             |

#### TABLE 3-1: UI ELEMENTS AND ACTIONS

| Button/LED           | Action                                                                                                    |  |
|----------------------|----------------------------------------------------------------------------------------------------|--|
| Power<br>Button      | Press and hold to power the DNR on or off.                                                                                                    |  |
|                      | NOTE: The DNR powers off automatically after 5 minutes of inactivity.                                                                                                    |  |
| Power LED            | <ul> <li>Off: The DNR is off.</li> <li>On: The DNR is on. Battery is good.</li> <li>Slow blink: The DNR is working. Battery is low.</li> </ul>                                                                                                    |  |
| Connection<br>Button | <ul> <li>Press and hold the button to enable or disable the wireless connection.</li> </ul>                                                                                                    |  |
|                      | <b>NOTE</b> : The DNR will try to connect wirelessly to a remote device.                                                                                                    |  |
|                      | <b>NOTE</b> : The DNR powers off after 5 minutes of inactivity, even in pairing mode.                                                                                                    |  |
| Connection<br>LED    | <ul> <li>Off: Connection is disabled.</li> <li>Blinks: While waiting to wirelessly connect to a remote device.</li> <li>On: The DNR has connected wirelessly to a remote device.</li> <li>NOTE: The DNR stops pairing after one minute if no connection is established.</li> <li>NOTE: The DNR powers off after 5 minutes of inactivity, even while pairing.</li> </ul> |  |
| Data LED             | <ul> <li>Off: No J2799 data is available.</li> <li>Blinks: While DNR is receiving data.</li> </ul>                                                                                                    |  |
| Pass/Fail<br>LED     | <ul> <li>Off: No data.</li> <li>Green: Valid J2799 data.</li> <li>Yellow: DNR disconnected (&gt;5 seconds without data).</li> <li>Red: Invalid J2799 data received (overrides disconnect).</li> <li>NOTE: See Section 3.4, Common Diagnostic and Pass/Fail LED Status Sequences.</li> <li>NOTE: This LED does not blink.</li> </ul>                                     |  |

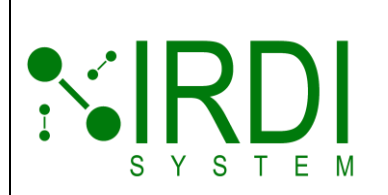

| Button/LED        | Action                                                                                                    |
|-------------------|----------------------------------------------------------------------------------------------------|
| Diagnostic<br>LED | <ul> <li>Off: No data.</li> <li>Green: Valid data.</li> <li>Blue: Format error.</li> <li>Red: CRC error.</li> <li>Violet: Random bytes.</li> </ul>                                                                          |
|                   | <ul> <li>LED Error Display Behaviour:</li> <li>Errors ( Blue, Red, Violet) show for 5 seconds, then the LED returns to Green if no new errors occur.</li> <li>The LED updates instantly when a new error occurs.</li> </ul> |
|                   | <b>NOTE</b> : See Section 3.4, Common Diagnostic and Pass/Fail LED Status Sequences.                                                                                                    |
|                   | <b>NOTE</b> : This LED is always on when receiving data. It does not blink.                                                                                                    |
|                   | NOTE: LED shows the status of the last 5 seconds of J2799 data.                                                                                                    |

### 3.2 CHANGING THE BATTERIES

Table 3-2 describes the DNR battery replacement steps, while Figure 3-3 shows the location of batteries and related components.

|        | Action                                                                                                    |
|--------|----------------------------------------------------------------------------------------------------|
| STEP 1 | Remove the back cover screws with a 2.5 mm hex key (see Figure 3-4).                                                                                                    |
| STEP 2 | Lift off the cover. Note locations of rubber gasket and foam pad (Figure 3-3).                                                                                                    |
| STEP 3 | Remove the retaining clip and old batteries (see Figure 3-3).                                                                                                    |
| STEP 4 | <ul> <li>Insert new batteries with correct polarity (see Figure 3-3):</li> <li>Battery #1: Positive (+) to the non-spring end</li> <li>Battery #2: Negative (-) to the spring end</li> <li>CAUTION: Make sure the battery's polarity markings match the circuit board's polarity markings.</li> </ul> |
| STEP 5 | Reinstall the retaining clip.                                                                                                    |
| STEP 6 | Attach the back cover and tighten screws with the hex key (see Figure 3-4).                                                                                                    |
| STEP 7 | Power on the DNR and confirm the Power LED turns on.                                                                                                    |

Printed Versions are Uncontrolled

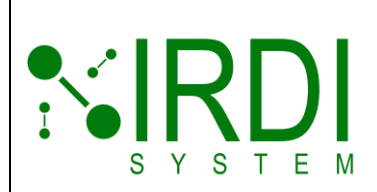

| Document #   | 201372      |
|--------------|-------------|
| Revision     | 2.0         |
| Date Revised | 26 Mar 2025 |
|              |             |
|              |             |
|              |             |

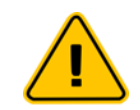

WARNING: The DNR device requires two specific 3.6V lithium batteries.

Only buy DNR batteries from the following two suppliers:

- Eve Batteries ER1405 at https://www.evemall.eu/
- SAFT LS14500 Available on Amazon.com

Other batteries may cause malfunction, fire, or explosion.

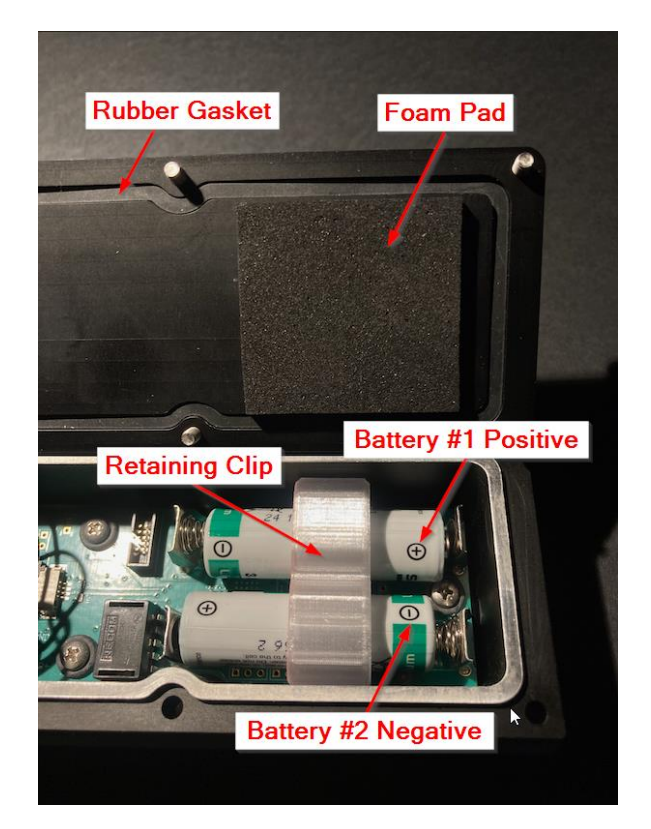

FIGURE 3-3 DNR BATTERY REPLACEMENT

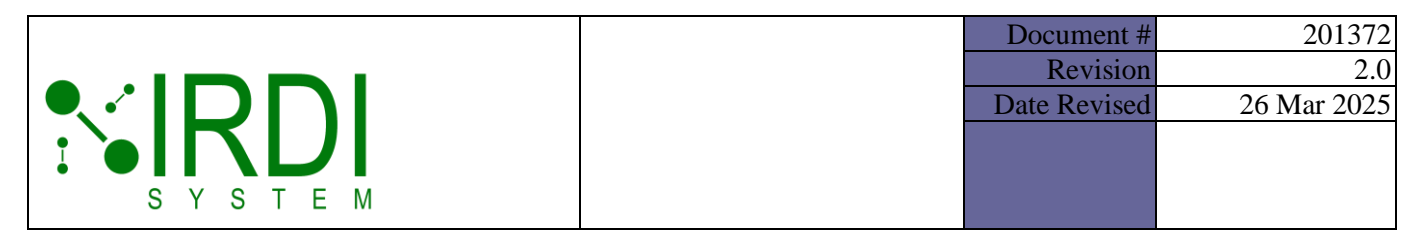

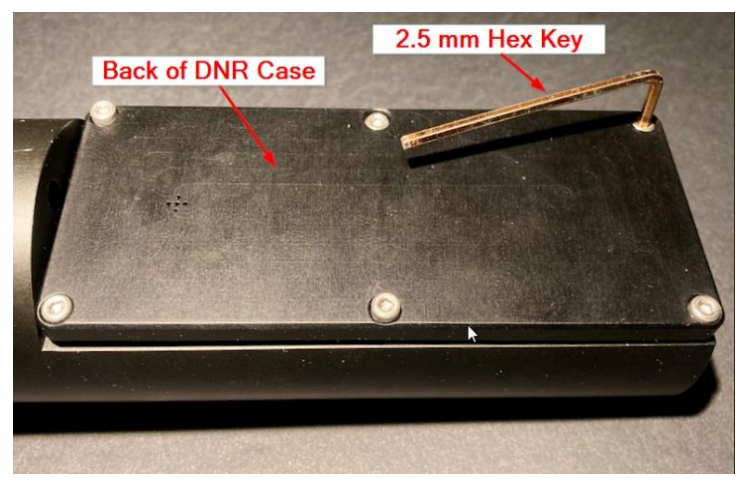

#### FIGURE 3-4 DNR BACK COVER

### 3.3 DNR BASIC OPERATION

Table 3-3-1 details the steps to operate the DNR.

#### TABLE 3-3-1: DNR BASIC OPERATION STEPS

|        | Action                                                                                                    |
|--------|----------------------------------------------------------------------------------------------------|
| STEP 1 | <b>Power on the DNR</b> .<br>Press and hold the Power button until the Power LED turns on.                                                                                                    |
|        | <ul> <li>Notes:</li> <li>Auto Power-Off: The DNR powers off after 5 minutes of inactivity.</li> <li>Low Battery Mode: The Power LED will blink slowly but the DNR continues to work.</li> <li>Dead Battery: The Power LED will blink fast for 10 seconds then the DNR powers off.</li> </ul> |
| STEP 2 | Insert the DNR into the hydrogen vehicle fuelling port (see Figure 3.5).                                                                                                    |
| STEP 3 | Observe the LED status indicators.                                                                                                    |
|        | - See Table 3-1 for a description of LED colours and states.                                                                                                    |
| STEP 4 | Power off the DNR.                                                                                                    |
|        | Press and hold the power button until the Power LED turns off.                                                                                                    |

Printed Versions are Uncontrolled

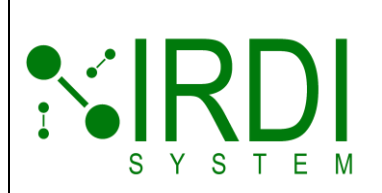

| Document #   | 201372      |
|--------------|-------------|
| Revision     | 2.0         |
| Date Revised | 26 Mar 2025 |
|              |             |
|              |             |
|              |             |

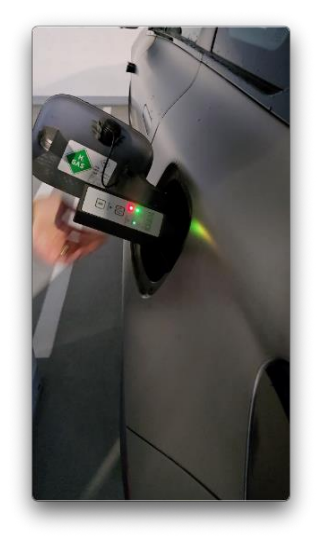

#### FIGURE 3-5 DNR ATTACHED TO HYDROGEN VEHICLE FUELLING PORT

#### 3.4 COMMON DIAGNOSTIC AND PASS/FAIL LED STATUS SEQUENCES

The figures below show LED states for Valid, Format Error, CRC Error, and Random Byte Error J2799 messages. Tables detail time events as the DNR receives messages from the fuelling port.

#### 3.4.1 Valid J2799 Message Sequence

Figure 3-6 illustrates Pass/Fail and Diagnostic LED states, while Table 3-4-1 details each step for valid J2799 messages.

| Time    | Valid J2799 Message Sequence Received by DNR                                                                     |
|---------|----------------------------------------------------------------------------------------------------|
| t0      | No data received: Pass/Fail and Diagnostic LEDs are both unlit.                                                  |
| t1 – t2 | Valid Data: Pass/Fail and Diagnostic LEDs both turn green while receiving valid J2799 messages (see Figure 3-6). |
| t3      | End of Data: Pass/Fail LED turns yellow, signalling Data disconnect five seconds after the last valid message.   |
| t4      | DNR Inactive: Pass/Fail LED turns off five seconds after the disconnect.                                         |

#### TABLE 3-4-1: VALID J2799 MESSAGE SEQUENCE

Printed Versions are Uncontrolled

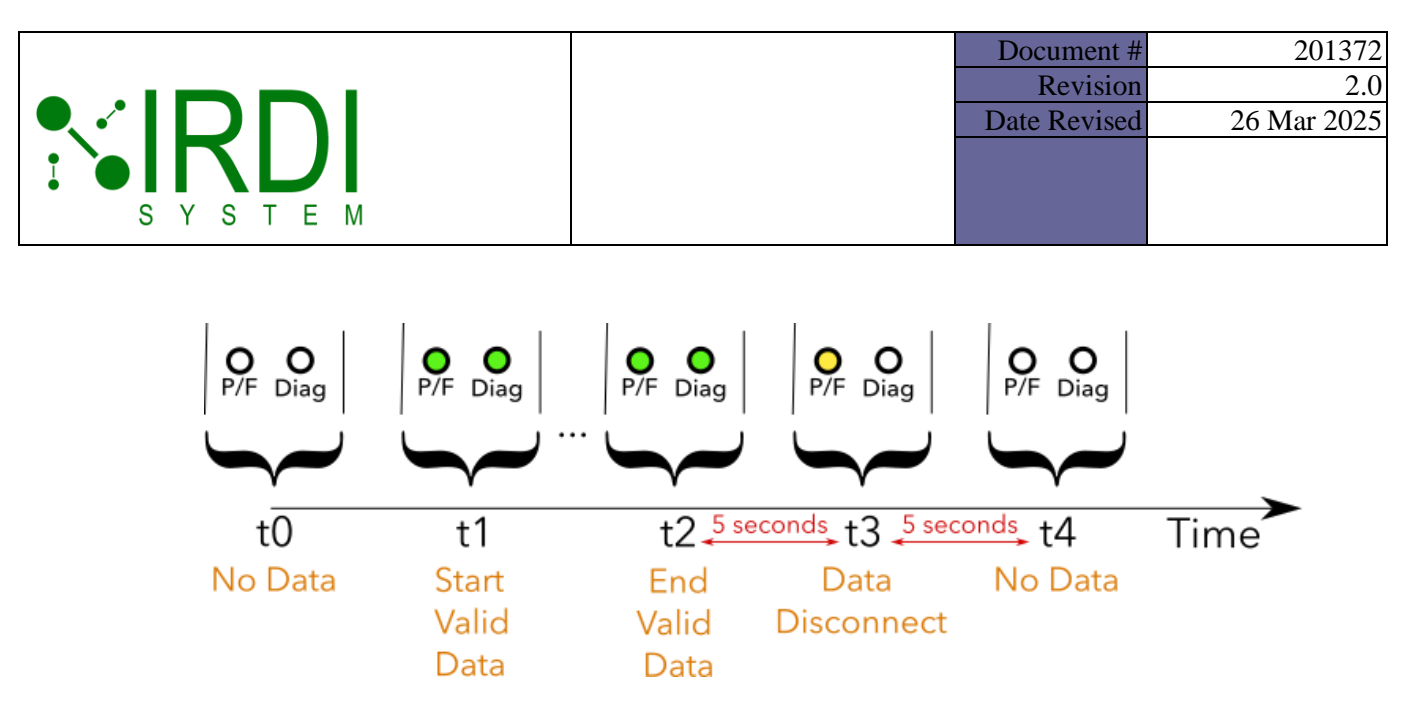

FIGURE 3-6 PASS/FAIL & DIAGNOSTIC LEDS - VALID MESSAGE SEQUENCE

#### 3.4.2 J2799 Format, CRC, and Random Bytes Error Message Sequences

The following figures show the Pass/Fail and Diagnostic LED states when a J2799 format error (Figure 3-7), a CRC error (Figure 3-8), or random bytes (Figure 3-9) are detected. Table 3-4-2 details each step for these errors.

**Note**: The Diagnostic LED instantly updates to reflect the latest J2799 error, overwriting the previous state in real time.

| Time    | Valid J2799 Message Sequence Received by DNR                                                                                                    |
|---------|----------------------------------------------------------------------------------------------------|
| t0      | No data received: Pass/Fail and Diagnostic LEDs are both unlit.                                                                                           |
| t1 – t2 | Valid Data: Pass/Fail and Diagnostic LEDs both turn green while receiving valid J2799 messages.                                                           |
| t2      | Format Error: Pass/Fail LED turns red, and Diagnostic LED turns blue when receiving improperly formatted J2799 messages (see Figure 3-7).                 |
| or t2   | CRC Error: Pass/Fail and Diagnostic LEDs both turn red when receiving J2799 messages containing CRC errors (see Figure 3-8).                              |
| or t2   | Random Bytes: Pass/Fail LED turns violet and Diagnostic LED turns red<br>when receiving J2799 messages containing Random Byte errors (see Figure<br>3-9). |
| t3      | End of Data: Pass/Fail LED turns yellow, signalling Data disconnect five seconds after the last received message.                                         |
| t4      | DNR Inactive: Pass/Fail LED turns off five seconds after the disconnect.                                                                                  |

#### TABLE 3-4-2: J2799 ERROR MESSAGE SEQUENCES

Printed Versions are Uncontrolled

P. 9

|  | Document #<br>Revision<br>Date Revised | 201372<br>2.0<br>26 Mar 2025 |
|--|----------------------------------------|------------------------------|
|  |                                        |                              |
|  |                                        |                              |

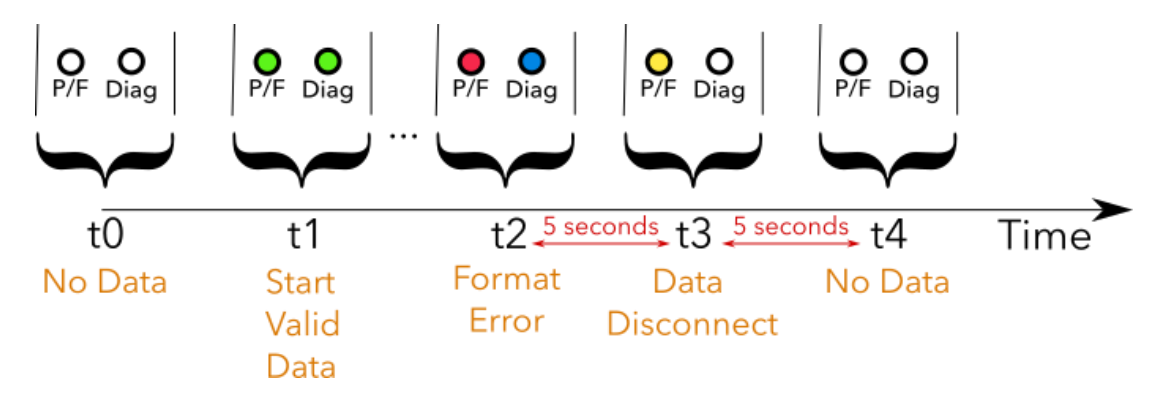

FIGURE 3-7 PASS/FAIL & DIAGNOSTIC LEDS - FORMAT ERROR MESSAGE SEQUENCE

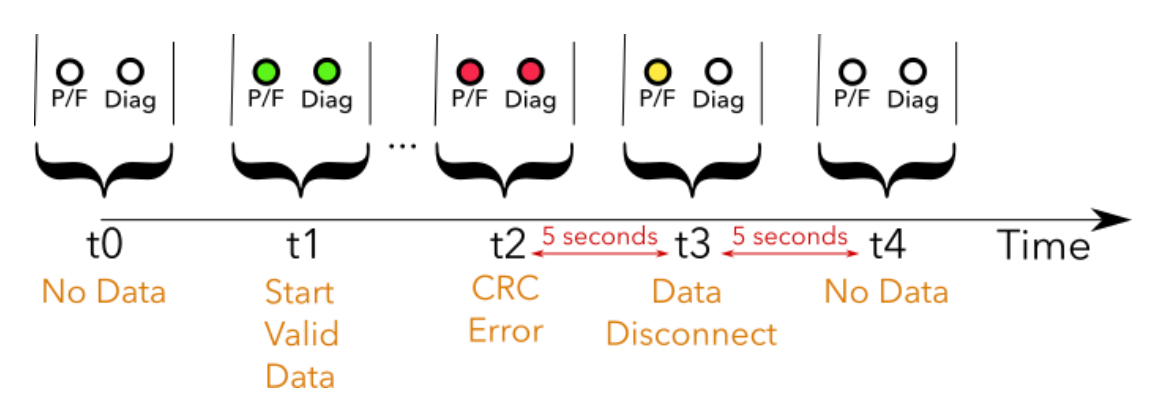

FIGURE 3-8 PASS/FAIL & DIAGNOSTIC LEDS - CRC ERROR MESSAGE SEQUENCE

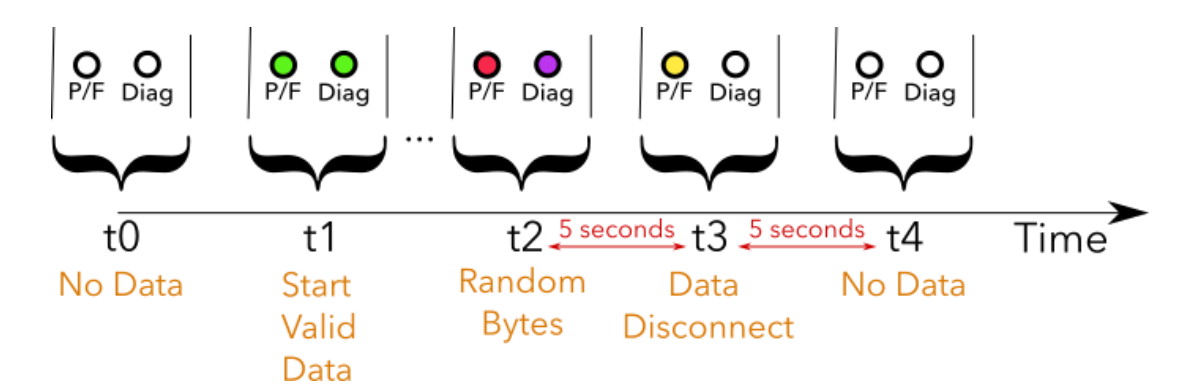

FIGURE 3-9: PASS/FAIL & DIAGNOSTIC LEDS – RANDOM BYTES ERROR MESSAGE SEQUENCE

Printed Versions are Uncontrolled

P. 10

|        | Document #   | 201372      |
|--------|--------------|-------------|
|        | Revision     | 2.0         |
|        | Date Revised | 26 Mar 2025 |
|        |              |             |
|        |              |             |
| SYSTEM |              |             |

## 4 VIEW DNR MESSAGES USING WIRELESS DATA TRANSMISSION

Remotely view DNR-received J2799 messages and DNR diagnostic information on a laptop with a wireless connection to the DNR (see **Figure 4**).

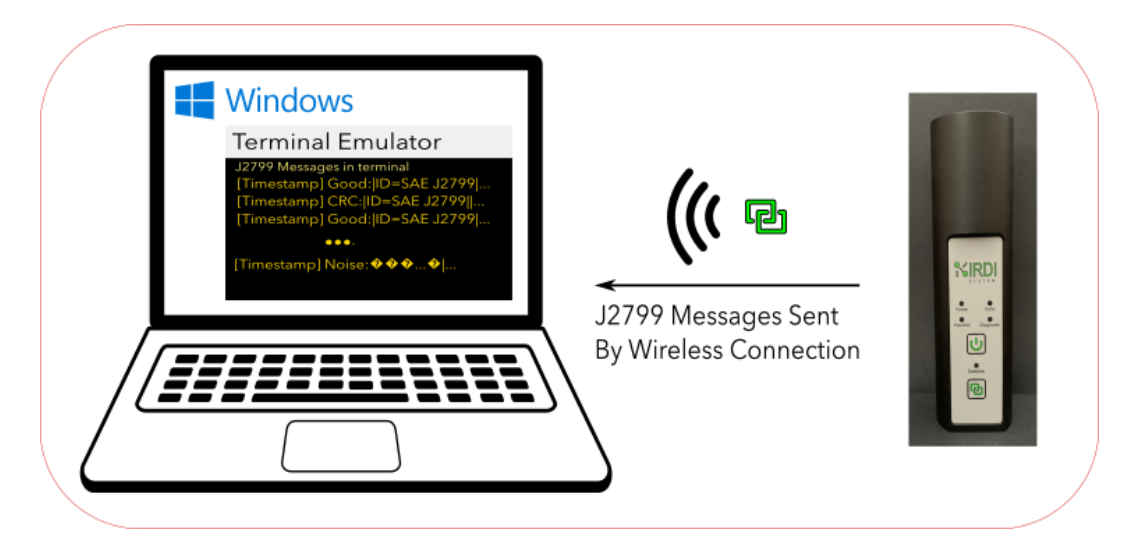

#### FIGURE 4: VIEW J2799 MESSAGES FROM HYDROGEN VEHICLE AND DNR DIAGNOSTICS ON LAPTOP

Overview of steps required to view the messages from the DNR:

- 1. Enable wireless mode on the DNR.
- 2. Connect the DNR to the laptop using a wireless connection.
- 3. Start a terminal emulator and connect it with the DNR.
- 4. Analyze J2799 messages and DNR diagnostic information using the terminal emulator.

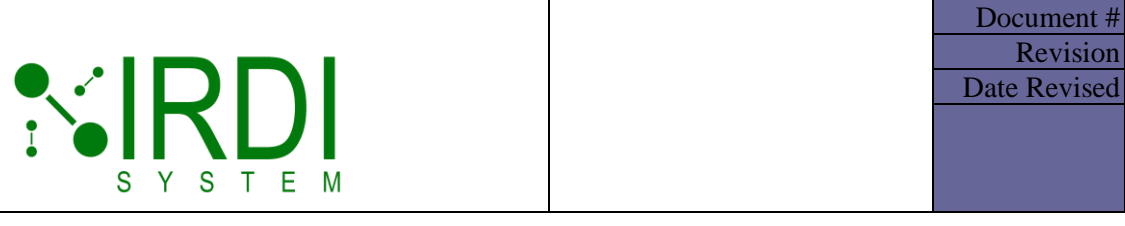

#### 4.1 **ESTABLISH WIRELESS CONNECTION WITH DNR**

#### TABLE 4-1: STEPS TO VIEW J2799 MESSAGES IN WINDOWS

|        | Action                                                                                                    |
|--------|----------------------------------------------------------------------------------------------------|
| STEP 1 | Press and hold the DNR Power Button until the Power LED turns on.                                                                                                    |
| STEP 2 | <b>Press and hold</b> the <b>Connection button</b> until the <b>Connection LED blinks</b> (see <b>Figure 4-1-1</b> ). The wireless connection mode is now enabled and the DNR is searching for a laptop. |
|        | Notes:                                                                                                    |
|        | <ul> <li>Solid blue Connection LED: DNR is connected to the laptop.</li> </ul>                                                                                                    |
|        | <ul> <li>If not connected after one minute, the Wireless Connection</li> </ul>                                                                                                    |
|        | mode ends, and the Connection LED stops blinking.                                                                                                    |
|        | <ul> <li>The DNR powers off after 5 minutes of inactivity (i.e., no<br/>messages received) even in Wireless Connection mode.</li> </ul>                                                                  |

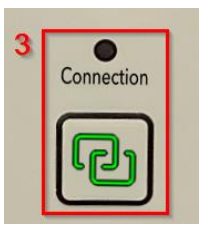

#### FIGURE 4-1-1 DNR WIRELESS CONNECTION BUTTON AND LED

201372

26 Mar 2025

2.0

Revision

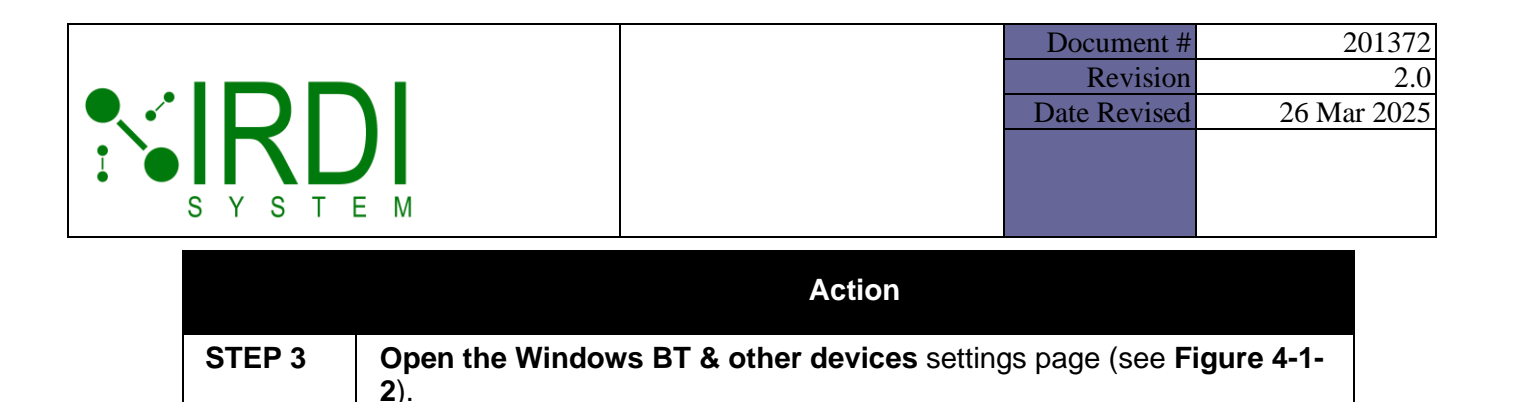

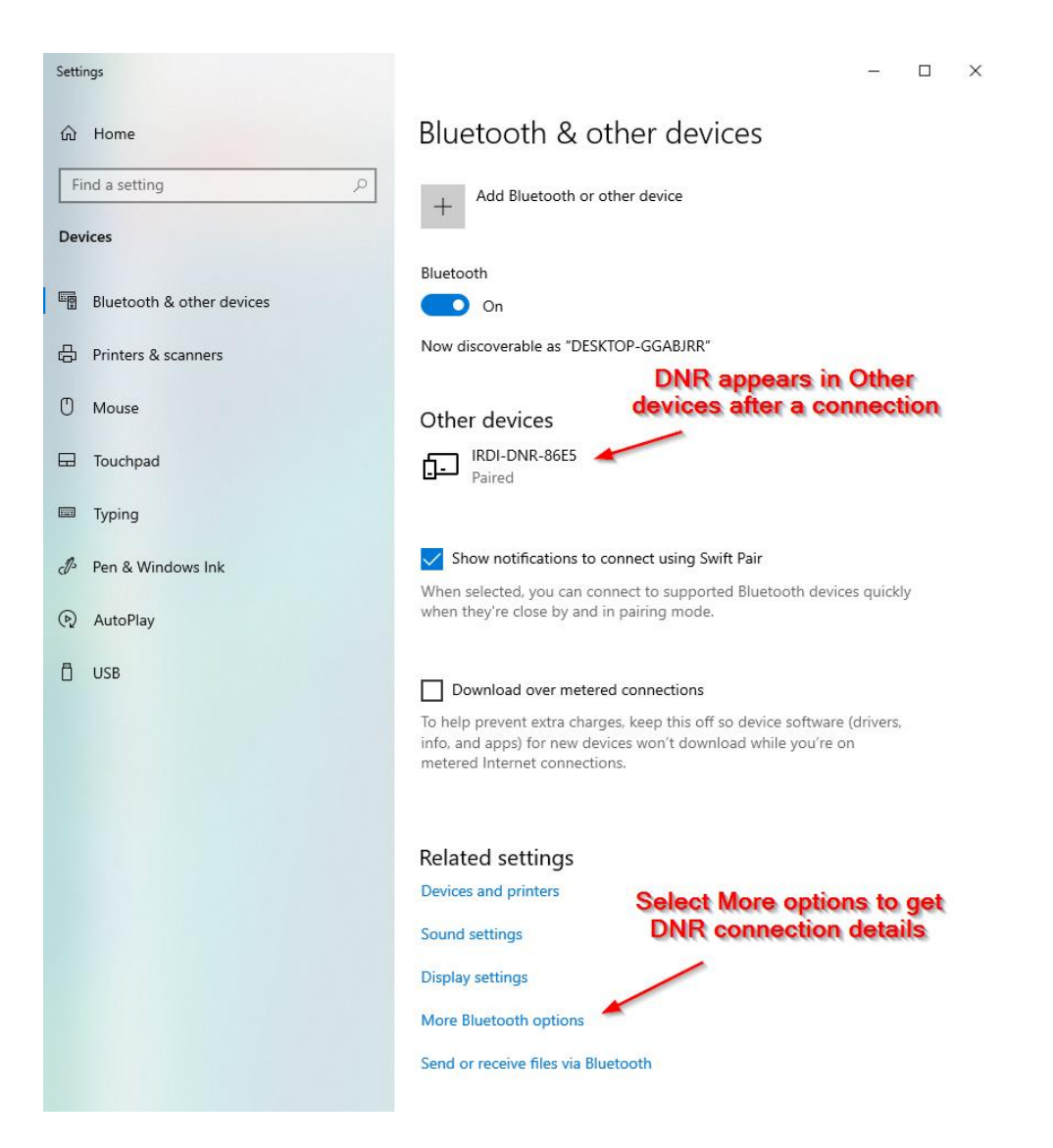

FIGURE 4-1-2 WINDOWS 10 BT & OTHER DEVICES SETTINGS PAGE

Printed Versions are Uncontrolled

|        |                                                 |                                                      | Document #<br>Revision<br>Date Revised | 201372<br>2.0<br>26 Mar 2025 |
|--------|-------------------------------------------------|------------------------------------------------------|----------------------------------------|------------------------------|
|        |                                                 | Action                                               |                                        |                              |
| STEP 4 | In the main BT settings<br>Advanced (see Figure | page, <b>set</b> the <b>BT de</b><br><b>4-1-3</b> ). | evices discove                         | <b>ry</b> setting to         |

Note: This step is for Windows 11 only.

| Show notifications to connect using Swift Pair<br>Connect to supported Bluetooth devices quickly when they're close by and in pairing mode<br>Download over metered connections<br>Device software (drivers, info, and apps) for new devices will download when you're on metered internet connections—data charges may apply<br>Set BT Devices discovery to<br>Advanced<br>Bluetooth devices floatenth device Data Ib to me and the meter download to apply the or download to apply the or download over the set of download to apply the or download to apply the or download to | Bluetooth & devices > Devices                                                                                                    |                                                                                              |       |
|----------------------------------------------------------------------------------------------------|----------------------------------------------------------------------------------------------------|----------------------------------------------------------------------------------------------|-------|
| Download over metered connections         Windows 11           Device software (drivers, info, and apps) for new devices will download when you're on metered internet connections—data charges may apply         Off           Set BT Devices discovery to<br>Advanced         Advanced         Advanced                                                                                                    | Show notifications to connect using Swift Pair<br>Connect to supported Bluetooth devices quickly when they're close by and in pairing m | ode C                                                                                        | h 💽   |
| Bluetooth devices discovery                                                                                                    | Download over metered connections<br>Device software (drivers, info, and apps) for new devices will download when you're on             | Windows 11 metered internet connections—data charges may apply C Set BT Devices discovery to | nff 💽 |
| when adding a bluetooth device, belault lets you connect common accessories—choose Advanced to see all types of devices                                                                                                    | Bluetooth devices discovery<br>When adding a Bluetooth device, Default lets you connect common accessories—choos                        | Advanced Advanced Advance                                                                    | d ~   |

FIGURE 4-1-3 WINDOWS BT & DEVICES DISCOVERY ADVANCED

|        | Action                                                            |
|--------|-------------------------------------------------------------------|
| STEP 5 | Select Add Device from BT & devices > Devices (see Figure 4-1-4). |

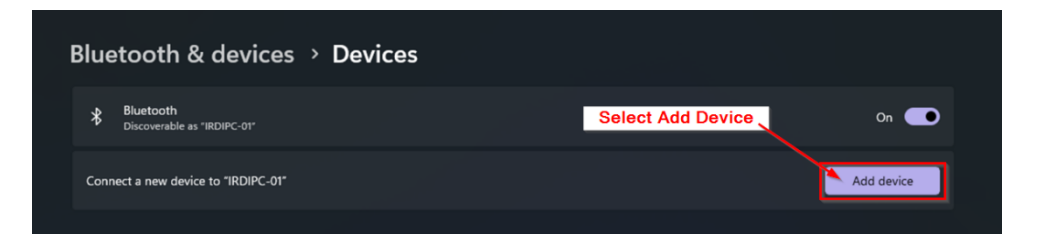

#### FIGURE 4-1-4 WINDOWS BT & DEVICES ADD DEVICE

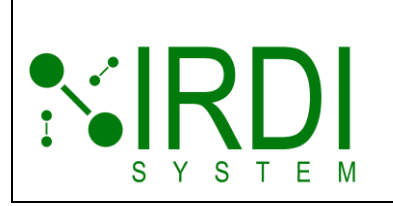

|        | Document #   | 201372      |
|--------|--------------|-------------|
|        | Revision     | 2.0         |
|        | Date Revised | 26 Mar 2025 |
|        |              |             |
|        |              |             |
|        |              |             |
|        |              |             |
| Action |              |             |

STEP 6 Select BT from the Add a device dialog (see Figure 4-1-5).

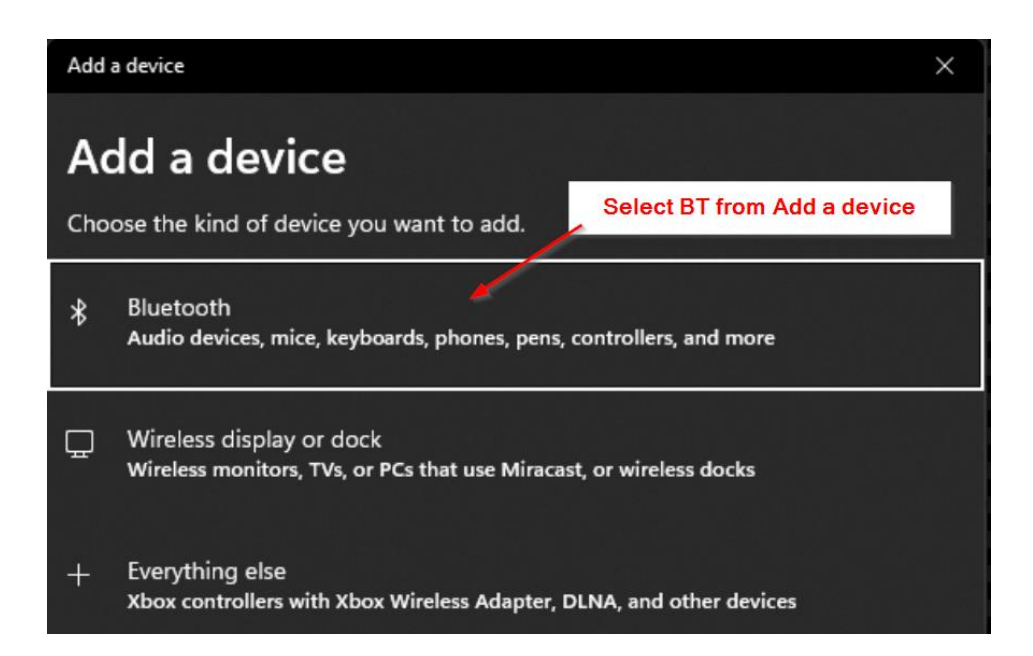

#### FIGURE 4-1-5 WINDOWS BT & DEVICES ADD A DEVICE

|        | Action                                                                                     |
|--------|--------------------------------------------------------------------------------------------|
| STEP 7 | Verify that the DNR appears in the "Other Devices" section from STEP 3 (see Figure 4-1-6). |
|        | <b>NOTE:</b> The format of a DNR device wireless ID is IRDI-DNR-####                       |
|        | DNR Appears In The List of<br>Devices After A Connection                                   |
| Other  | devices                                                                                    |
| E- P   | aired                                                                                      |

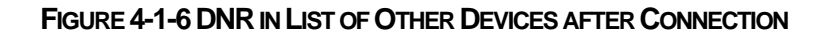

Printed Versions are Uncontrolled

P. 15

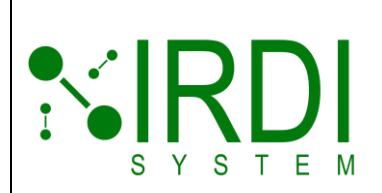

| Document #   | 201372      |
|--------------|-------------|
| Revision     | 2.0         |
| Date Revised | 26 Mar 2025 |
|              |             |
|              |             |
|              |             |
|              |             |

|        | Action                                                                                                    |
|--------|----------------------------------------------------------------------------------------------------|
| STEP 8 | Check the DNR-assigned COM ports. You can find these in More BT<br>Settings (Windows 10) (see Figure 4-1-7) or More BT options (Windows<br>11), under the COM Ports tab.                                                                     |
|        | <ul> <li>NOTES:</li> <li>Two COM ports will be assigned to the DNR.</li> <li>One port is incoming, and the other port is outgoing.</li> <li>Use the Outgoing COM#, IRDI-DNR_### 'Serial Port,' i.e., COM4, to connect to the DNR.</li> </ul> |

| ଃ Bluetooth                               | Settings                                               | Click COM Ports For                                                              | × |
|-------------------------------------------|--------------------------------------------------------|----------------------------------------------------------------------------------|---|
| Options CON                               | Ports Hardward                                         | DNR Port Details                                                                 |   |
| This PC is u<br>whether yo<br>with your B | ising the COM (s<br>u need a COM p<br>luetooth device. | erial) ports listed below. To determine<br>ort, read the documentation that came |   |
| Port                                      | Direction                                              | Name                                                                             | 1 |
| COM3                                      | Incoming                                               | IRDI-DNR-86E5                                                                    |   |
| COM4                                      | Outgoing                                               | IRDI-DNR-86E5 'SerialPort'                                                       |   |
| li<br>Fori                                | Use CO<br>RDI-DNR<br>Remote T<br>COM3                  | 0M4 Outgoing<br>-86E5 'SerialPort'<br>erminal Connections<br>Will Not Work       |   |
| Add Remove                                |                                                        |                                                                                  |   |
| OK Cancel Apply                           |                                                        |                                                                                  |   |

FIGURE 4-1-7 DNR-ASSIGNED COM PORTS

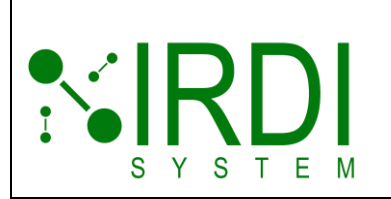

|                                                  | Document #   | 201372      |
|--------------------------------------------------|--------------|-------------|
|                                                  | Revision     | 2.0         |
|                                                  | Date Revised | 26 Mar 2025 |
|                                                  |              |             |
|                                                  |              |             |
|                                                  |              |             |
|                                                  |              |             |
| Action                                           |              |             |
|                                                  |              |             |
| using a terminal emulator using the outgoing COM |              |             |

| STEP 9 | <b>Connect to the DNR using a terminal emulator</b> using the outgoing COM port. These steps are shown in Section 4.2, Start a Terminal Emulator, |
|--------|----------------------------------------------------------------------------------------------------|
|        | below.                                                                                                    |

### 4.2 START A TERMINAL EMULATOR

A **terminal emulator** provides a real-time view of J2799 messages received and evaluated by the DNR from the hydrogen vehicle's fuelling port, along with the diagnostic data the DNR generates. The emulator does not process or alter the data—it only displays it for monitoring.

• Helps you monitor, analyze, and troubleshoot vehicle J2799 messages in real-time.

### 4.2.1 Choose Software (Tera Term, RealTerm, etc.)

Use a terminal emulator to connect to the DNR. Two terminal programs are:

- **Tera Term**—User-friendly and widely used.
  - o https://teratermproject.github.io/
- Real Term—Advanced features for debugging.
  - o https://realterm.sourceforge.io/

This user manual uses **Tera Term**, but the steps apply to most terminal programs, even if the interfaces differ.

|        | Document #   | 201372      |
|--------|--------------|-------------|
|        | Revision     | 2.0         |
|        | Date Revised | 26 Mar 2025 |
|        |              |             |
|        |              |             |
| SYSIEM |              |             |

### 4.2.2 Establish a Serial Connection

#### TABLE 4-2-2: STEPS TO ESTABLISH A SERIAL CONNECTION IN TERA TERM

|        | Action                                                                                                    |
|--------|----------------------------------------------------------------------------------------------------|
| STEP 1 | <b>Open Tera Term</b> on your computer. A <b>New Connection dialog box</b> will appear (see <b>Figure 4-2-2-1</b> ). |

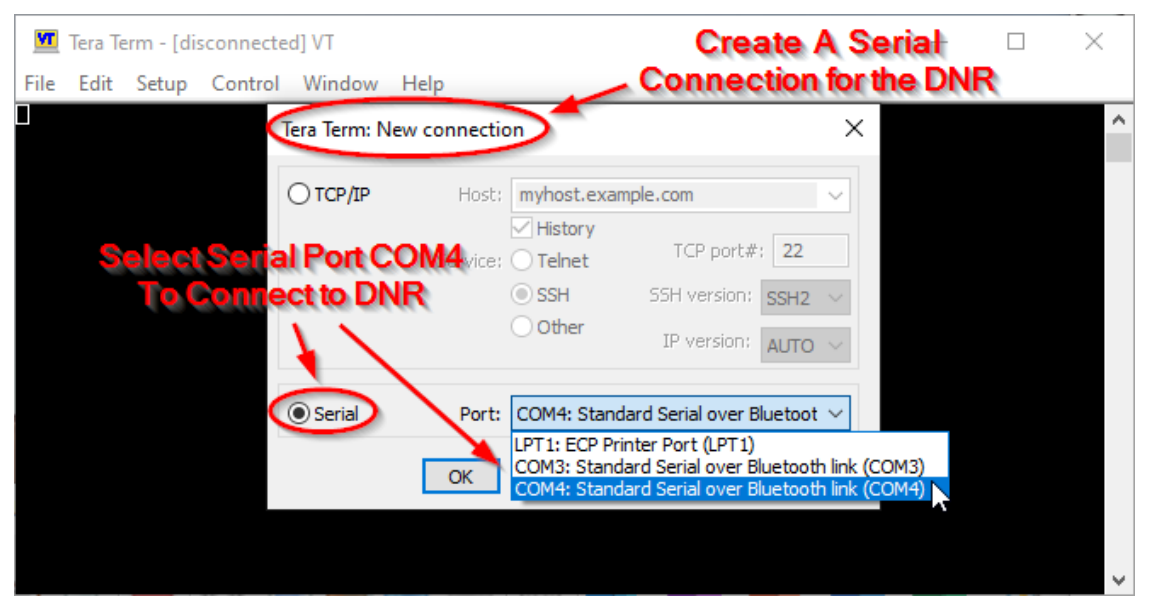

FIGURE 4-2-2-1 TERA TERM NEW CONNECTION DIALOG

|        | Action                                                                                                    |
|--------|----------------------------------------------------------------------------------------------------|
| STEP 2 | Select the Serial option for connection type (see Figure 4-2-2-1 above).                                                                                                    |
| STEP 3 | <ul> <li>Click the Port dropdown menu and choose the outgoing DNR COM port, e.g., <i>COM4: Standard Serial over BT link (COM4)</i> (see Figure 4-2-2-1).</li> <li>Note: <ul> <li>FIGURE 4-1-7 shows all the DNR-ASSIGNED COM PORTS.</li> <li>Try the other DNR-assigned COM port if no data appears in the terminal window.</li> </ul> </li> </ul> |
| STEP 4 | Click OK to establish the wireless connection with the DNR (see Figure 4-2-2-1 above).                                                                                                    |

Printed Versions are Uncontrolled

|        | Document #   | 201372      |
|--------|--------------|-------------|
|        | Revision     | 2.0         |
|        | Date Revised | 26 Mar 2025 |
|        |              |             |
|        |              |             |
| SYSIEM |              |             |

|        | Action                                                                                                   |
|--------|----------------------------------------------------------------------------------------------------|
| STEP 5 | Check that the DNR Connection LED is solid blue (i.e. not blinking), indicating a successful connection. |

Once connected, the terminal emulator begins displaying real-time messages from the DNR, which you can monitor and analyze in Tera Term. The baud rate setting does not affect DNR data streaming. Figure 4-2-2-2 shows the terminal emulator in a waiting state, ready to receive messages from the DNR.

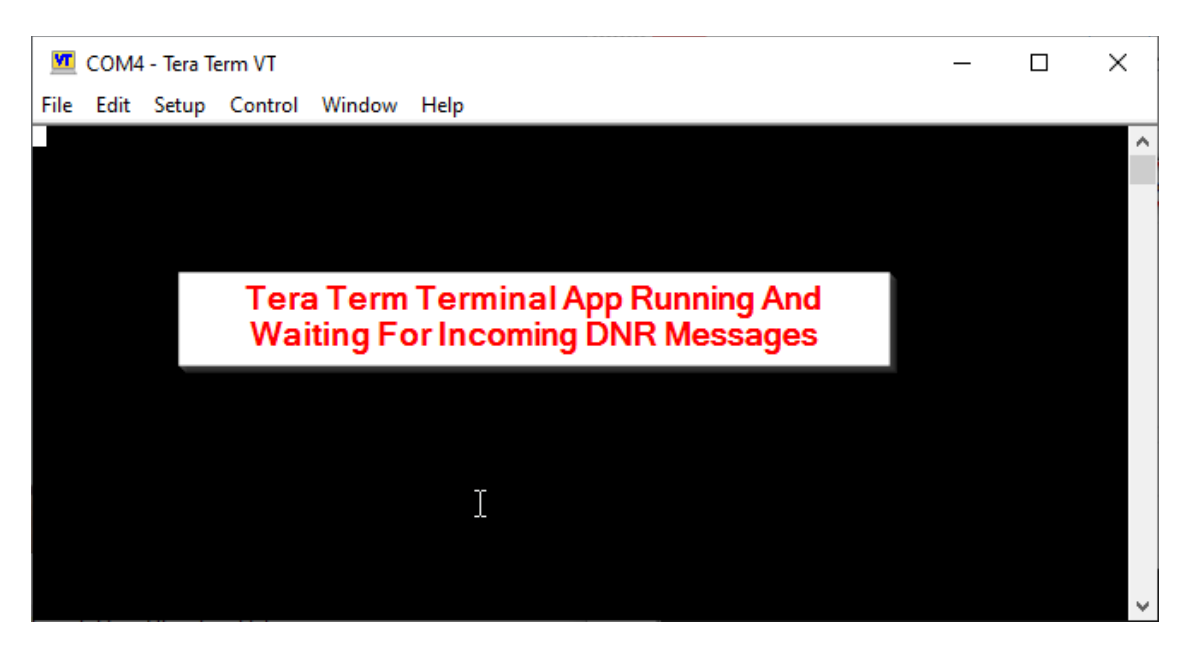

FIGURE 4-2-2-2 TERA TERM WAITING FOR DNR MESSAGES

P. 19

|        | Document   | # 201372       |
|--------|------------|----------------|
|        | Revisio    | on 2.0         |
|        | Date Revis | ed 26 Mar 2025 |
|        |            |                |
|        |            |                |
| SYSTEM |            |                |

### 4.3 ANALYZE DNR MESSAGES IN THE TERMINAL EMULATOR

Tera Term displays real-time **J2799 messages** received by the DNR from the hydrogen vehicle fuelling port (see **Figure 4-3**). Each line represents a separate message.

- Live Data—Messages update continuously as they arrive.
- Message Types—Messages can be valid or corrupted.
- These message types are discussed in section 4.3.1.

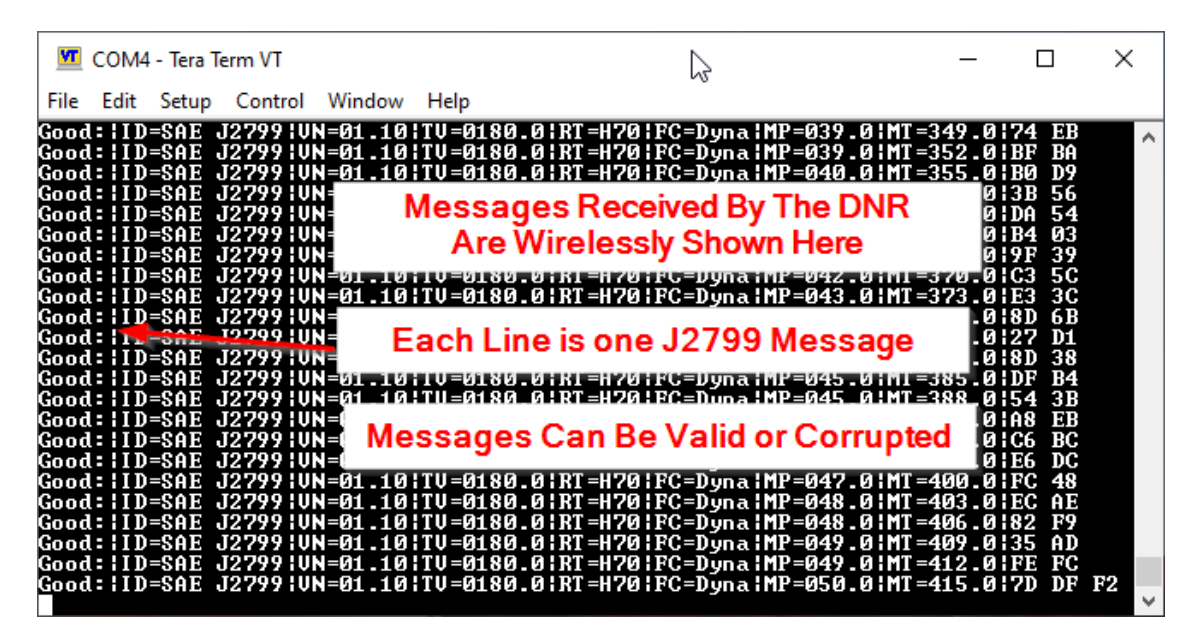

FIGURE 4-3 TERA TERM DISPLAY OF DNR-RECEIVED MESSAGES

Printed Versions are Uncontrolled

|        | Document    | # 201372      |
|--------|-------------|---------------|
|        | Revisio     | n 2.0         |
|        | Date Revise | d 26 Mar 2025 |
|        |             |               |
|        |             |               |
| SYSTEM |             |               |

#### 4.3.1 Matching Terminal Messages with DNR LED Statuses

The **DNR Diagnostic and Pass/Fail LEDs** (see **Figure 4-3-1**) continuously change colour to indicate the validity of incoming J2799 messages. Examples of messages with corresponding LED states are shown below.

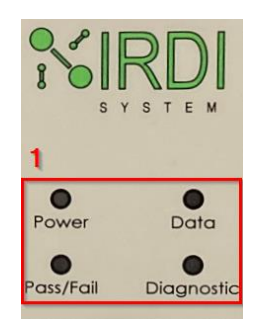

#### FIGURE 4-3-1 DNR J2799 LED MESSAGE STATUS INDICATORS

#### 4.3.1.1 Valid J2799 Message in Terminal Emulator and DNR LED States

Table 4-3-1-1 shows a valid J2799 message with its Diagnostic and Pass/FailLED statuses.

|                                                                                                    |         | Message LED Status                                                              |
|----------------------------------------------------------------------------------------------------|---------|---------------------------------------------------------------------------------|
| LED                                                                                                    | Status  | Description                                                                     |
| Diagnostic                                                                                                    | 🔵 Green | Valid Data.                                                                     |
| Pass/Fail                                                                                                    | 🔵 Green | Valid Pattern. Indicates no errors in the past 5 seconds of J2799 transmission. |
| Example of a valid J2799 message shown in the terminal emulator:                                               |         |                                                                                 |
| [2025-02-09 23:44:31.688] Good: ID=SAE J2799 VN=02.00 TV=0180.0 RT=H70 FC=Halt MP=064.0 MT=280.0 OD=good 87 4E |         |                                                                                 |

| TABLE 4-3-1-1: VALID J2799 MESSAGE AND ITS LED STATUSE | ES |
|--------------------------------------------------------|----|
|--------------------------------------------------------|----|

|        |   | Document #   | 201372      |
|--------|---|--------------|-------------|
|        |   | Revision     | 2.0         |
|        | I | Date Revised | 26 Mar 2025 |
|        |   |              |             |
|        |   |              |             |
| SYSIEM |   |              |             |

#### 4.3.1.2 Format Error J2799 Message in Terminal Emulator and DNR LED States

A format error occurs when the DNR detects an invalid **J2799 message structure**. The **Diagnostic LED turns Blue** for format errors.

Table 4-3-1-2 shows J2799 messages with format errors and their Diagnostic andPass/Fail LED statuses.

|                                                                                                    |        | Message LED Status                                                                                         |
|----------------------------------------------------------------------------------------------------|--------|----------------------------------------------------------------------------------------------------|
| LED                                                                                                    | Status | Description                                                                                                |
| Diagnostic                                                                                                    | Blue   | Format Error. The incoming message is incorrectly formatted.                                               |
| Pass/Fail                                                                                                    | 🛑 Red  | Invalid Pattern. It indicates that there has been a J2799 error within the last 5 seconds of transmission. |
| Invalid format J2799 message examples (3) shown in the terminal emulator:                                     |        |                                                                                                    |
| [2025-02-09 23:44:55.079] ID: ID=SAE J2779 VN=02.00 TV=0180.0 RT=H70 FC=Halt MP=064.0 MT=280.0 58 5E          |        |                                                                                                    |
| [2025-02-09 23:44:41.059] INC: ID=SAE J2799 VN=02.00 TV=0180.0 RT=H70 FC=Halt MP=064.0 MT=280.0 OD=good 87 4E |        |                                                                                                    |
| [2025-02-09 23:44:56.065] RT: ID=SAE J2799 VN=02.00 TV=0180.0 RT=H90 FC=Halt MP=064.0 MT=280.0 55 B7          |        |                                                                                                    |

#### TABLE 4-3-1-2: FORMAT ERROR MESSAGE AND LED STATUSES

|        | Document #   | 201372      |
|--------|--------------|-------------|
|        | Revision     | 2.0         |
|        | Date Revised | 26 Mar 2025 |
|        |              |             |
|        |              |             |
| SYSIEM |              |             |

4.3.1.3 CRC Error J2799 Message in Terminal Emulator and DNR LED States

A CRC (Cyclic Redundancy Check) error occurs when the DNR detects corrupted data in a J2799 message. The Diagnostic LED turns **e** red for CRC errors.

Table 4-3-1-3 shows an invalid J2799 message with a CRC error and itsDiagnostic and Pass/Fail LED statuses.

|                                                                                                    |        | Message LED Status                                                                                         |
|----------------------------------------------------------------------------------------------------|--------|----------------------------------------------------------------------------------------------------|
| LED                                                                                                   | Status | Description                                                                                                |
| Diagnostic                                                                                            | Red    | CRC (Cyclic Redundancy Check) Error. The incoming message contains a CRC error.                            |
| Pass/Fail                                                                                             | Red    | Invalid Pattern. It indicates that there has been a J2799 error within the last 5 seconds of transmission. |
| Example of an invalid CRC J2799 message shown in the terminal emulator:                               |        |                                                                                                    |
| [2025-02-09 23:44:30.785] CRC: ID=SAE J2799 VN=02.00 TV=0180.0 RT=H70 FC=Halt MP=064.0 MT=280.0 87 4E |        |                                                                                                    |

TABLE 4-3-1-3: CRC ERROR MESSAGE AND LED STATUSES

#### 4.3.1.4 Random Bytes Error J2799 Message in Terminal Emulator and DNR LED States

A Random Bytes error occurs when the DNR detects unexpected or corrupt data within a J2799 message. The Diagnostic LED turns 
Violet for this error.

**Table 4-3-1-4** provides an example of a Random Bytes error message and its corresponding LED statuses.

| Message LED Status                                                            |        |                                                                                                    |
|-------------------------------------------------------------------------------|--------|----------------------------------------------------------------------------------------------------|
| LED                                                                           | Status | Description                                                                                                |
| Diagnostic                                                                    | Violet | Random Bytes error. The incoming message contains random bytes.                                            |
| Pass/Fail                                                                     | 🛑 Red  | Invalid Pattern. It indicates that there has been a J2799 error within the last 5 seconds of transmission. |
| Example of invalid random bytes J2799 message shown in the terminal emulator: |        |                                                                                                    |
| [2025-02-09 23:44:41.561] Noise:000000                                        |        |                                                                                                    |

TABLE 4-3-1-4: RANDOM BYTES ERROR MESSAGE AND LED STATUSES

Printed Versions are Uncontrolled

P. 23

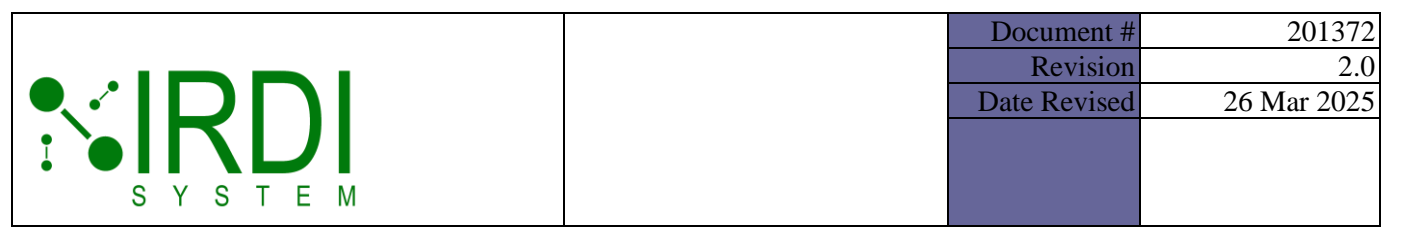

### 5 TROUBLESHOOTING

Follow these steps to find and fix common DNR problems.

### 5.1 PROBLEM: POWER LED WON'T TURN ON

 POSSIBLE ROOT CAUSE #1

 Low battery power—The DNR cannot power up.

 TROUBLESHOOTING STEPS

 1. Replace the batteries (see Section 3.2).

### 5.2 PROBLEM: INFRARED DATA NOT RECEIVED

The **Power** LED is on, but the Data LED is not blinking, indicating that no infrared data is being received, even though the hydrogen vehicle is transmitting.

| POSSIBLE ROOT CAUSE #1                                                              |                       |  |  |
|-------------------------------------------------------------------------------------|-----------------------|--|--|
| Low battery power.                                                                  |                       |  |  |
| TROUBLESHOOTING STEPS                                                               |                       |  |  |
| 1. Check the <b>Power LED</b> .                                                     |                       |  |  |
| 2. If it is <b>blinking</b> , replace the batteri                                   | es (see Section 3.2). |  |  |
|                                                                                     |                       |  |  |
| POSSIBLE ROOT CAUSE #2                                                              |                       |  |  |
| The DNR does not detect any data.                                                   |                       |  |  |
| TROUBLESHOOTING STEPS                                                               |                       |  |  |
| 1. Make sure the DNR is properly inserted into the <b>fuelling port</b> .           |                       |  |  |
| 2. Check that both the DNR and fuelling port surfaces are clean and not obstructed. |                       |  |  |
|                                                                                     |                       |  |  |
| POSSIBLE ROOT CAUSE #3                                                              |                       |  |  |
| Infrared interference from smartphones or other devices.                            |                       |  |  |
| TROUBLESHOOTING STEPS                                                               |                       |  |  |
| 1. Move the DNR away from smartphones and other infrared-emitting devices.          |                       |  |  |
| 2. Try using the DNR in a location with minimal infrared interference.              |                       |  |  |
| 3. If the issue persists, restart the DNR and repeat the setup steps.               |                       |  |  |

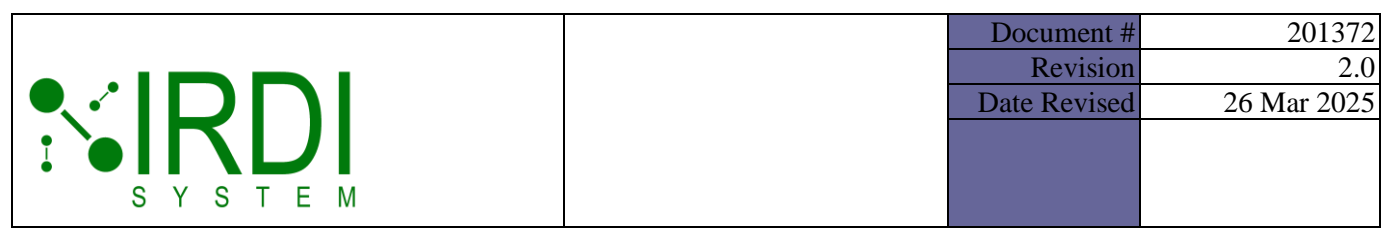

### 5.3 TROUBLESHOOTING WIRELESS CONNECTION ISSUES

### 5.3.1 Problem: DNR Not Appearing in Windows Device List

If the DNR does not appear under **BT & other devices**, follow these steps:

| POSSIBLE ROOT CAUSE #1                                                                                                    |                                               |  |
|----------------------------------------------------------------------------------------------------|-----------------------------------------------|--|
| DNR is off or in sleep mode.                                                                                               |                                               |  |
| TROUBLESHOOTING STEPS                                                                                                    |                                               |  |
| 1. Press and hold the Power Butto                                                                                          | <b>n</b> until the <b>Power LED</b> turns on. |  |
| 2. Press and hold the Connection Button until the Connection LED blinks.                                                   |                                               |  |
|                                                                                                    |                                               |  |
| POSSIBLE ROOT CAUSE #2                                                                                                    |                                               |  |
| DNR is already connected to another device.                                                                                |                                               |  |
| TROUBLESHOOTING STEPS                                                                                                    |                                               |  |
| 1. Check if the Connection LED is s                                                                                        | solid (indicating an active connection).      |  |
| 2. Unpair the DNR from other devices and try pairing again.                                                                |                                               |  |
| 3. Press and hold the Connection Button until the Connection LED blinks to force connection mode.                          |                                               |  |
|                                                                                                    |                                               |  |
| POSSIBLE ROOT CAUSE #3                                                                                                    |                                               |  |
| Windows BT is not configured correc                                                                                        | tly.                                          |  |
| TROUBLESHOOTING STEPS                                                                                                    |                                               |  |
| 1. Open Settings $\rightarrow$ BT & devices a                                                                              | and make sure <b>BT is ON</b> .               |  |
| 2. Click Add Device $\rightarrow$ BT and search for IRDI-DNR-XXXX.                                                         |                                               |  |
| 3. If the device does not appear, turn                                                                                     | BT OFF and ON and try again.                  |  |
|                                                                                                    |                                               |  |
| POSSIBLE ROOT CAUSE #4                                                                                                    |                                               |  |
| Windows BT driver issues.                                                                                                  |                                               |  |
| TROUBLESHOOTING STEPS                                                                                                    |                                               |  |
| 1. Open the Device Manager (press                                                                                          | Win + X and then select Device Manager).      |  |
| 2. Expand <b>BT</b> , right-click the adapter, and select <b>Update driver</b> $\rightarrow$ <b>Search automatically</b> . |                                               |  |
|                                                                                                    |                                               |  |

|        |   | Document #   | 201372      |
|--------|---|--------------|-------------|
|        |   | Revision     | 2.0         |
|        | E | Date Revised | 26 Mar 2025 |
|        |   |              |             |
|        |   |              |             |
| SYSIEM |   |              |             |

#### 5.3.2 Problem: Connection Fails During Pairing

If the DNR does not pair with Windows, follow these steps:

| POSSIBLE ROOT CAUSE #1                                                           |  |
|----------------------------------------------------------------------------------|--|
| Interference or range issues.                                                    |  |
| TROUBLESHOOTING STEPS                                                            |  |
| 1. Move the DNR closer to the computer.                                          |  |
| 2. Turn off other BT devices that could cause interference.                      |  |
| 3. Avoid pairing near strong wireless signals (e.g., Wi-Fi routers, microwaves). |  |

### 5.3.3 Problem: Terminal Emulator Not Receiving Data

If the terminal emulator (e.g., TeraTerm, RealTerm) does not receive data from the DNR, follow these steps:

| POSSIBLE ROOT CAUSE #1                                                     |                                                                |  |
|----------------------------------------------------------------------------|----------------------------------------------------------------|--|
| DNR not connected.                                                         |                                                                |  |
| TROUBLESHOOTING STEPS                                                      |                                                                |  |
| 1. Check Windows Settings → Go to<br>XXXX"                                 | <b>BT &amp; devices</b> and look for a device named "IRDI-DNR- |  |
| 2. If the DNR is missing, reconnec                                         | t it (see Section 5.3.1 and Section 5.3.2).                    |  |
|                                                                            |                                                                |  |
| POSSIBLE ROOT CAUSE #2                                                     |                                                                |  |
| Incorrect COM port selected.                                               |                                                                |  |
| TROUBLESHOOTING STEPS                                                      |                                                                |  |
| 1. Open Windows Device Manager                                             | $r \rightarrow$ and navigate to Ports (COM & LPT).             |  |
| <ol> <li>Identify the two COM ports liste<br/>port.</li> </ol>             | d under IRDI-DNR-XXXX and select the outgoing COM              |  |
| 3. In the terminal emulator, select Se                                     | rial Port—DNR Outgoing COM PORT.                               |  |
| 4. If there is still no data being received, try using the other COM port. |                                                                |  |
|                                                                            |                                                                |  |
| POSSIBLE ROOT CAUSE #3                                                     |                                                                |  |
| Lost connection.                                                           |                                                                |  |
| TROUBLESHOOTING STEPS                                                      |                                                                |  |
| 1. Reconnect the DNR to the laptop.                                        |                                                                |  |
|                                                                            |                                                                |  |

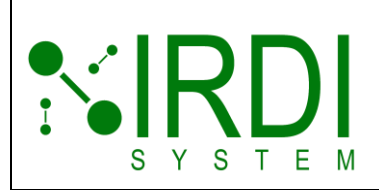

| Document #   | 201372      |
|--------------|-------------|
| Revision     | 2.0         |
| Date Revised | 26 Mar 2025 |
|              |             |
|              |             |
|              |             |

#### POSSIBLE ROOT CAUSE #4

DNR inactivity timeout.

The DNR automatically shuts down after 5 minutes of inactivity.

TROUBLESHOOTING STEPS

1. Press and hold the Power Button until the Power LED turns on.

2. Press and hold the Connection Button until the Connection LED blinks.

3. **Reconnect the DNR** to your laptop.

|        | Document #   | 201372      |
|--------|--------------|-------------|
|        | Revisior     | 2.0         |
|        | Date Revised | 26 Mar 2025 |
|        |              |             |
|        |              |             |
| SYSTEM |              |             |

### 6 APPENDIX A: COUNTRY SPECIFIC BT DISCLOSURES

This section lists required country-specific regulatory approval notices for the Microchip RN4678 BT module.

### 6.1 UNITED STATES

This equipment has been tested and found to comply with the limits for a Class B digital device, pursuant to Part 15 of the FCC Rules. These limits are designed to provide reasonable protection against harmful interference in a residential installation. This equipment generates, uses and can radiate radio frequency energy, and if not installed and used in accordance with the instructions, may cause harmful interference to radio communications. However, there is no guarantee that interference will not occur in a particular installation. If this equipment does cause harmful interference to radio or television reception, which can be determined by turning the equipment off and on, the user is encouraged to try to correct the interference by one or more of the following measures:

- Reorient or relocate the receiving antenna.
- Increase the separation between the equipment and receiver.
- Connect the equipment into an outlet on a circuit different from that to which the receiver is connected.
- Consult the dealer or an experienced radio/TV technician for help.

FIGURE 6-1 UNITED STATES

Printed Versions are Uncontrolled

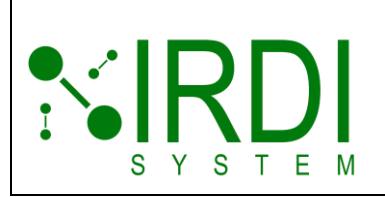

### 6.2 CANADA

This device contains license-exempt transmitter(s)/ receiver(s) that comply with Innovation, Science and Economic Development Canada's license-exempt RSS(s). Operation is subject to the following two conditions:

- 1. This device may not cause interference;
- 2. This device must accept any interference, including interference that may cause undesired operation of the device.

L'émetteur/récepteur exempt de licence contenu dans le présent appareil est conforme aux CNR d'Innovation, Sciences et Développement économique Canada applicables aux appareils radio exempts de licence. L'exploitation est autorisée aux deux conditions suivantes:

- 1. L'appareil ne doit pas produire de brouillage;
- L'appareil doit accepter tout brouillage radioélectrique subi, même si le brouillage est susceptible d'en compromettre le fonctionnement.

#### FIGURE 6-2A CANADA

This radio transmitter [IC: 12246A-BM78SPPS5M2] has been approved by Innovation, Science and Economic Development Canada to operate with the antenna types listed below, with the maximum permissible gain indicated. Antenna types not included in this list that have a gain greater than the maximum gain indicated for any type listed are strictly prohibited for use with this device.

Le présent émetteur radio

[IC: 12246A-BM78SPPS5M2] a été approuvé par Innovation, Sciences et Développement économique Canadapour fonctionner avec les types d'antenne énumérés cidessous et ayant un gain admissible maximal Les types d'antenne non inclus dans cette liste, et dont le gain est supérieur au gain maximal indiqué pour tout type figurant sur la liste, sont strictement interdits pour l'exploitation de l'émetteur.

#### FIGURE 6-2B CANADA

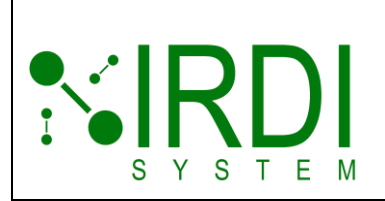

### 6.3 TAIWAN

注意!

依據 低功率電波輻射性電機管理辦法

第十二條 經型式認證合格之低功率射頻電機,非經許 可,

公司、商號或使用者均不得擅自變更頻率、加大功率或 變更原設計

之特性及功能。

第十四條 低功率射頻電機之使用不得影響飛航安全及 干擾合法通信;

經發現有干擾現象時,應立即停用,並改善至無干擾時 方得繼續使用。

前項合法通信,指依電信規定作業之無線電信。

低功率射頻電機須忍受合法通信或工業、科學及醫療用 電波輻射性

電機設備之干擾。

FIGURE 6-3 TAIWAN

Printed Versions are Uncontrolled